## Opcije spremanja snimke na vlastiti disk:

# **PREKO RAČUNALA**

1. Prenijeti (uploadati) datoteku na Google Disk – Moj Disk – Prijenos datoteka

| -          |                                                                      |                                                   |
|------------|----------------------------------------------------------------------|---------------------------------------------------|
|            | Disk                                                                 | Q Pretraži Disk                                   |
| $\geq$     |                                                                      | Moj disk 👻                                        |
| -          | Novo                                                                 | ■ Nova mapa                                       |
| <u>۲ 🗠</u> | Moj disk                                                             | Prijenos datoteka                                 |
| •          | Računala                                                             | Prijenos mape                                     |
| *          | Dijeljeno sa mnom                                                    | E Google dokumenti                                |
| $\bigcirc$ | Nedavno                                                              | Google tablice                                    |
| *          | Sa zvjezdicom                                                        | Google prezentacije Vi ste podijelili ovaj mjesec |
| Î          | Otpad                                                                | Više >                                            |
|            | Sigurnosne kopije                                                    | Audio                                             |
| 6          | Pohrana                                                              | Datoteke                                          |
|            | Iskorišteno 83,7 KB od 15<br>GB<br>NADOGRADITE PROSTOR<br>ZA POHRANU |                                                   |

2. Desni klik mišem na ikonu snimke – Dohvati vezu koja se može dijeliti

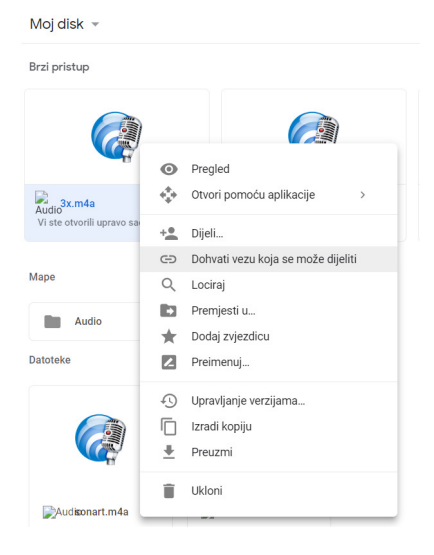

3. Mora biti uključeno Dijeljenje veze uključeno i Svatko s vezom može pregledavati
Ako nije, ići niže na Postavke dijeljenja

Moj disk 👻

Brzi pristup

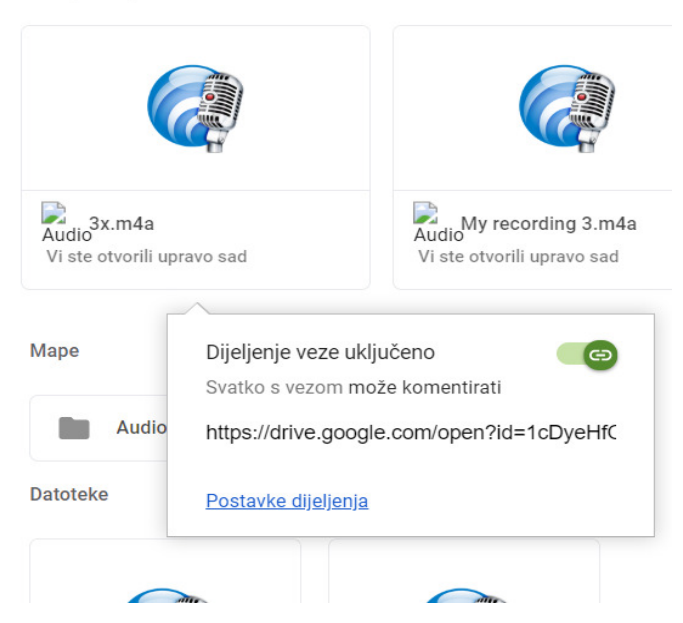

Mora biti uključena opcija Svatko s vezom može pregledavati kako bi se skeniranjem qr koda čuo zvuk

| Moj disk 👻                                   |                                              |                               |                   |
|----------------------------------------------|----------------------------------------------|-------------------------------|-------------------|
| Brzi pristup                                 |                                              |                               |                   |
|                                              | Dijeljenje s drugima                         | vezu koja se r                | nože dijeliti 😋   |
|                                              | Dijeljenje veze uključeno Saznajte više      | Kopira                        | nje veze          |
|                                              | Svatko s vezom može pregledavati 👻           |                               | vezu              |
| Audio <sup>3x.m4a</sup><br>Uredili ste danas | https://drive.google.com/file/d/1cDyeHfOUFoM | vkjb2s77V8WAahQ-l             | _affd/view?usp=   |
|                                              | Osobe                                        |                               |                   |
| lape                                         | Unesite imena ili e-adrese                   |                               | 1 -               |
| Audio                                        | Pregledači ove datoteke mogu vidjeti komen   | tare i prijedloge. <u>Saz</u> | <u>najte više</u> |
| Datoteke                                     |                                              |                               |                   |
|                                              | Završeno                                     |                               | Napredno          |
|                                              |                                              |                               |                   |
|                                              |                                              |                               |                   |

4. Kopirati link ispod toga i poslati ga nama na avantim.studio@gmail.com

Važno: snimka se ne smije izbrisati s Diska jer onda neće biti moguće čuti ju putem QR koda! Za čitanje QR koda skinuti aplikaciju (npr. LightningQR)

### **PREKO ANDROID TELEFONA**

1. U Easy Voice Recorder aplikaciji otvoriti Listen opciju i kliknuti na željenu snimku

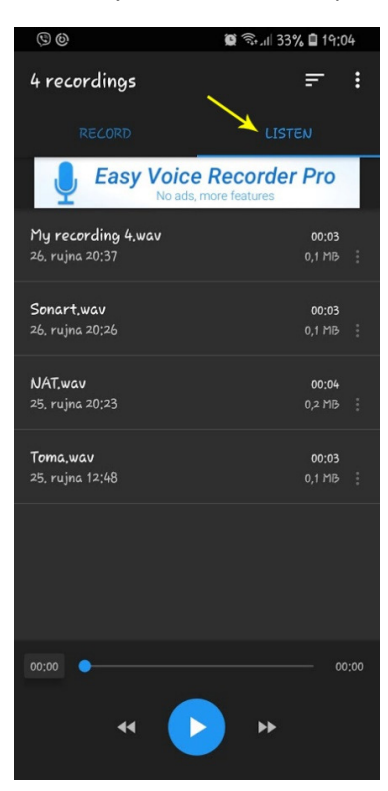

2. Opcija Dijeljenje, ako ne prikazuje Spremi na Disk, odabrati Prikaži sve

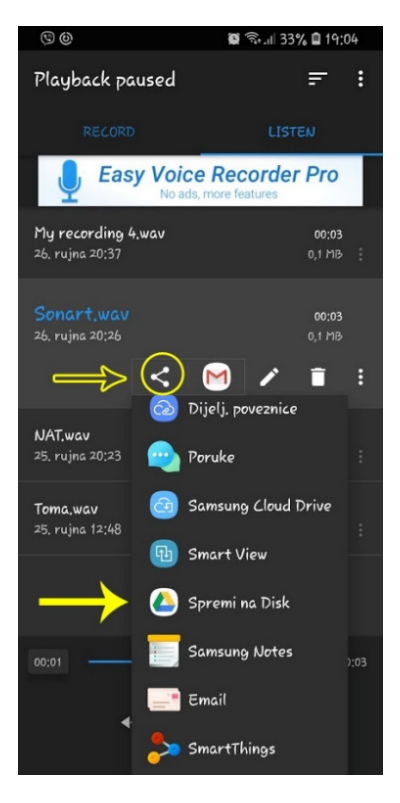

#### **3.** Ući u *Disk* i pritisnuti (ne samo kratko tapnuti) odabranu snimku dok se ne pojavi padajući izbornik.

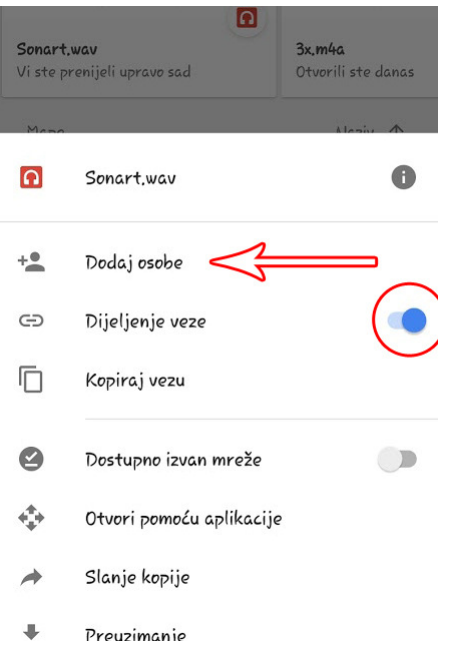

Dijeljenje veze mora biti uključeno.

Nakon toga odabrati Dodaj osobe.

#### 4. Odabrati zelenu ikonu/link

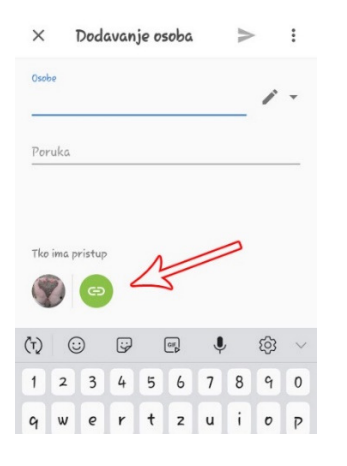

#### 5. Dijeljenje veze uključeno, odabrati Može pregledati

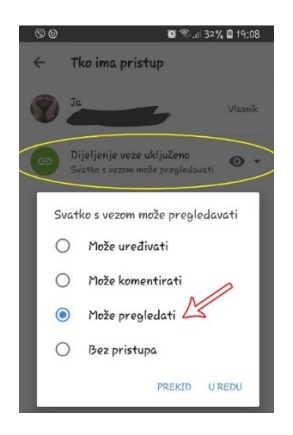

**6.** Opet ući u *Disk* i pritisnuti (ne samo kratko tapnuti) odabranu snimku dok se ne pojavi padajući izbornik. *Kopiraj vezu*/link i poslati nama ③

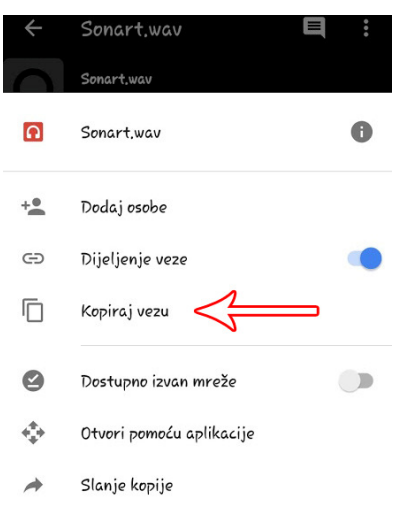

### **PREKO IPHONEA**

- 1. Diktafon, otvoriti snimku
- 2. Kliknuti na ... Dijeli, odabrati Disk

Nastaviti dalje korake sve kao s Androidom